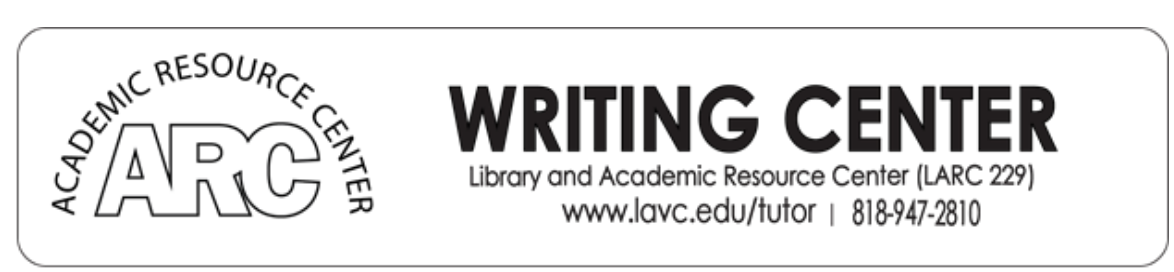

## Viewing Instructor Feedback on Desktop

It is very important to view instructor feedback. They offer advice that will help you do well in the class. Your instructor may leave general comments and they might also leave specific comments within your submitted file. It is best to check for both. Below are instructions on how to access these comments on the Canvas site on a desktop or laptop computer.

1. Click on grades

| Fol 2020             | Grades for Cole                             |            |                |        |       | <b>e</b> | Print Gra |
|----------------------|---------------------------------------------|------------|----------------|--------|-------|----------|-----------|
| Syllabus             | Course                                      | Arrange By |                |        |       |          |           |
| Announcements        | JOURNAL 108 : Article Wr $ \smallsetminus $ | Due Date   | ✓ Appl<br>Appl | ×.]    |       |          |           |
| Grades               | Name                                        | Due        |                | Status | Score | Out of   |           |
|                      | Contraction in a second second              |            |                |        | 20    | 20       | ্যা ক     |
| Zoom<br>LAVC Library | Staples Discussion                          | Sep 3, 20  | 20 by 11:59pm  |        | -30   | 50       | 40, 111   |

2. Click on the assignment you want to view. If a small square icon appears to the left, then your professor has left general comments about the whole assignment which you can see below the assignment name. Click on this

| Fall 2020     | Grades for                                      |                               |                      |              |                    | 8      | Print Grades |
|---------------|-------------------------------------------------|-------------------------------|----------------------|--------------|--------------------|--------|--------------|
| Home          |                                                 |                               |                      |              |                    |        |              |
| Syllabus      | Course                                          | Arrange By                    |                      |              |                    |        |              |
| Announcements | JOURNAL Article Wr 🗸                            | Due Date                      | Apply                |              |                    |        |              |
| Modules       |                                                 |                               |                      |              |                    |        |              |
| Grades        | Name                                            | Due                           |                      | Status       | Score              | Out of | J            |
| Zoom          | Staples Discussion                              | Sep 3, 2                      | 020 by 11:59pm       |              | 30                 | 30     | v<br>⊳t⊊     |
| LAVC Library  |                                                 |                               |                      |              |                    |        | 7 L          |
|               | Comments                                        |                               |                      |              |                    |        | Close        |
|               | Great analysis here. Th<br>piece. Thanks, Prof. | is was the type of response I | was looking for when | I posted the | William<br>10:51ar | Sep    | 6, 2020 at   |

icon to see their general comments. However, if your professor has left specific comments within your submitted file, you will not see those here.

3. To see specific comments within your submitted file, click on the assignment name.

| Grades      | Name                        | I                   |
|-------------|-----------------------------|---------------------|
| Zoom        | Staples Discussion          | ,                   |
| AVC Library |                             |                     |
|             | Comments                    |                     |
|             | Great analysis here. This v | was the type of res |

4. A new window will open within Canvas called "Submission Details." On the right side, you will see a Word file that you need to download because your professor has left comments within this Word file. (Do not confuse this with your original file you submitted which is on the left. If you do not see this additional Word file to the right, then your professor did not leave specific comments.) Click on this word file on the left, and it will download to the downloads folder in your computer.

| all 2020    | Submission Details                    | Grade: 91/100                     |
|-------------|---------------------------------------|-----------------------------------|
| llabus      | A Critical Review                     |                                   |
| nouncements | Cole submitted Sep 19, 2020 at 6:49pm |                                   |
| odules      | Bill-and-Ted-Review-1.docx 13.4 KB    | View Feedback See attached files. |
| oom         |                                       | William , Sep 29, 2020 at 10:52pm |
| VC Library  |                                       | Add a Semment:                    |
|             |                                       | Media Comment Attach File         |
|             |                                       | Save                              |

5. Once you download and open the Word file, you should see comments from the professor in the left side margin. When you click on each comment, it will highlight a section on the paper that the professor is referring to.

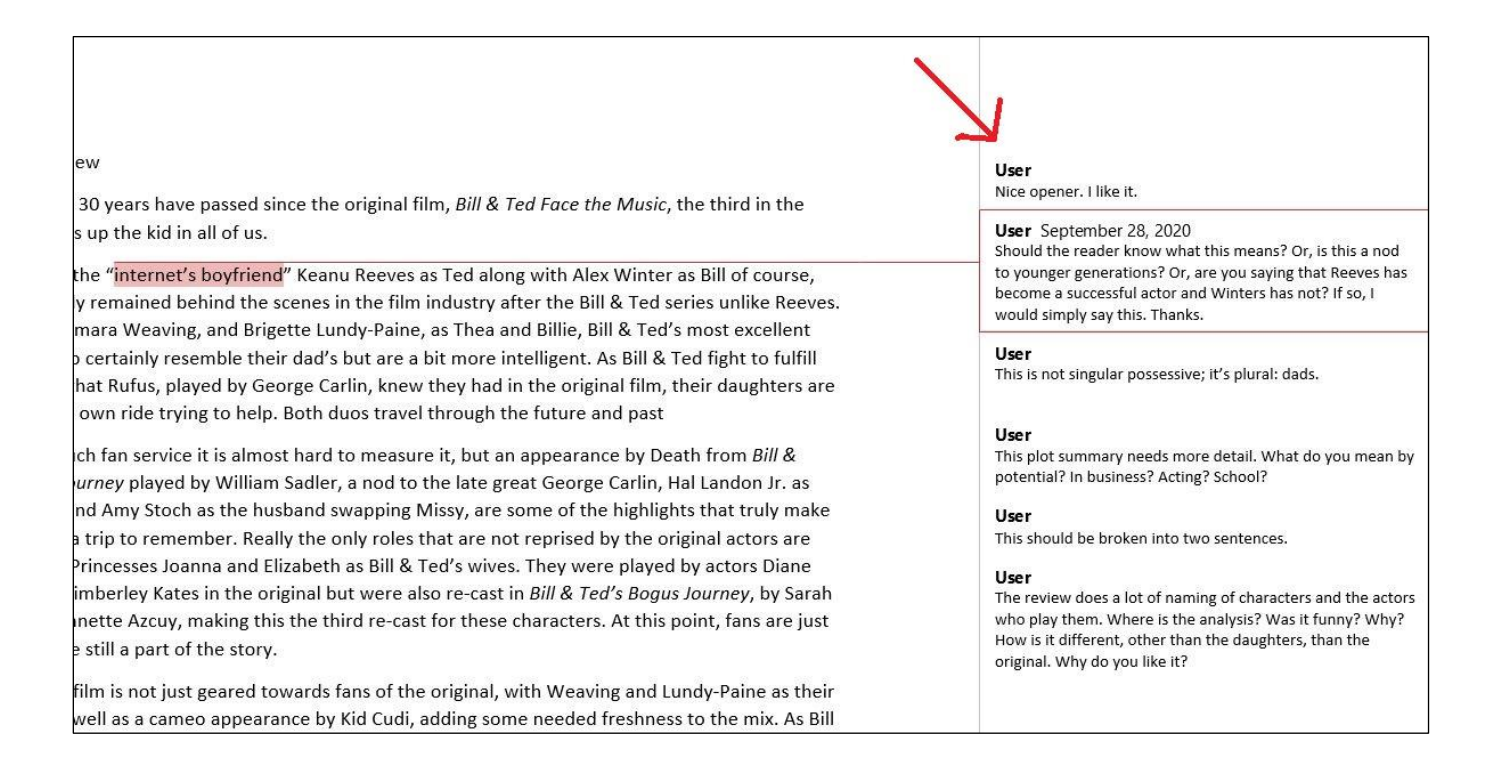